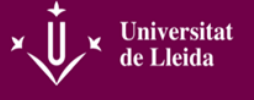

La UdL pone a disposición de todos sus alumnos/as el Portal de Prácticas y Bolsa de Trabajo, a través del cual podréis:

- Acceder a las ofertas de prácticas curriculares de la titulación.
- Acceder a las ofertas de prácticas extracurriculares.
- Apuntarse a la bolsa de trabajo de la UdL.

Para utilizarlo:

## 1- ACCEDER AL PORTAL aquí:

http://www.udl.cat/ca/organs/vicerectors/vde/practicasacademicas/Estudiantat

| Universitat 🖉 iberus                                                                                                    | Perfils d'accés 🛛 👻                             |
|----------------------------------------------------------------------------------------------------|-------------------------------------------------|
| de Lleida                                                                                                    | Seu Electrònica 🗗                               |
| La Universitat ~ Els Estudis ~ La Recerca ~ International Campus Virtual                                                                                                    | Cerca Q                                         |
| <ul> <li>Å &gt; Òrgans de govern &gt; Vicerectorats i coordinadors &gt; Vicerectorat de Docència &gt; Prácticas Académicas Externas de la UdL</li> <li>&gt; Estudiantes</li> </ul>                                                                                                    | Prácticas Académicas Externas                   |
| Estudiantes                                                                                                    | Inicio<br>Entidades - Alta en el Portal         |
| Las prácticas académicas externas pueden acogerse a una de las dos modalidades siguientes:                                                                                                    | Estudiantes<br>Normativa                        |
| a) Prácticas curriculares:                                                                                                    | Negociado de Prácticas                          |
| son actividades académicas integradas en el Plan de estudios de la titulación como una asignatura más. Por lo tanto debes estar<br>matriculado en la asignatura,                                                                                                    | Seguros y Seguridad Social                      |
| la duración en horas se encuentra definida en cada Plan de estudios,                                                                                                    |                                                 |
| el periodo de realización viene condicionado por el calendario académico y la planificación de la asignatura,                                                                                                    | Portal de Prácticas Externas y Bolsa de Trabajo |
| <ul> <li>habitualmente no conllevan ninguna percepción económica, aunque queda abierta la posibilidad de recibir alguna contraprestación por<br/>razones de transporte, u otros,</li> <li>el Profesorado responsable de la asignatura realiza la selección y asignación última del estudiante a una práctica.</li> </ul> | Portal Estudiantes                              |
| b) Prácticas extracurriculares:                                                                                                    |                                                 |
| 🔳 enn inuslmente artividadec aradémirae nue ee nueden realizar de forma voluntaria. No tienen una envivalenria en rréditor, nero nue te                                                                                                    | NOVEDADES                                       |

2- INTRODUCIR LAS CLAVES DE ACCESO, que son el mismo usuario y contraseña que los del Campus Virtual.

Accés restringit

Si és vostè usuari registrat, introdueixi les seves claus i premi Acceptar.

| Usuari      | Usuari Campus Virtual |  |  |  |  |
|-------------|-----------------------|--|--|--|--|
| Contrasenya | ••••                  |  |  |  |  |
|             | Acceptar Cancel·lar   |  |  |  |  |

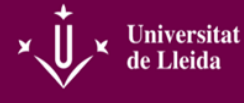

#### Seguidamente accederéis al portal:

| × Universitat<br>de Lleida EMPLEC                | ) Y PRÁCTICAS           |                              |                          |                   |              | Cambiar idioma 🚱                 | ¿Necesitas ayuda?                                                                       | ALUG                 | SEPE 👗  |
|--------------------------------------------------|-------------------------|------------------------------|--------------------------|-------------------|--------------|----------------------------------|-----------------------------------------------------------------------------------------|----------------------|---------|
| PERFIL                                           | OFERTAS                 | SOLICITUDES                  | PRÁCTICAS                |                   |              |                                  |                                                                                         |                      |         |
| Bienve                                           | enid@ al e              | spacio de<br>undo laboral po | empleo y<br>r descubrir. | prácticas.        |              | ha aco<br>Tu curriculum puede re | Hola,<br>Cedido con su perfil de Alu<br>esultar muy interesante pa<br>Mejora tu perfil. | mno<br>ra muchas emp | ıresas. |
| Suscripción a tipo d<br>No existen datos en este | e ofertas<br>e apartado |                              |                          | Últimas prácticas | s concedidas |                                  |                                                                                         |                      |         |

### **3- VUESTRO PERFIL**

En este apartado encontraréis la información de la cual dispone la UdL. Si el teléfono o el correo electrónico no son correctos os tenéis que dirigir a la secretaría académica de vuestro centro para hacer los cambios oportunos ya que, una vez optéis por alguna oferta (ya sea de prácticas o de bolsa de trabajo) y si así lo autorizáis, estos serán los datos de contactos de los que dispondrá la entidad.

Veréis que se cargará la titulación que estéis cursando actualmente o la que hayáis cursado en la UdL, ya que **una vez finalicéis los estudios podréis seguir utilizando el portal durante dos años más**. En este apartado **podréis implementar el resto de campos** (Experiencia, Conocimientos, Otros Datos) con los datos de los que dispongáis.

| Perfil Alumno   |                                                                                            |                     |
|-----------------|--------------------------------------------------------------------------------------------|---------------------|
|                 | NOM I COGNOMS<br>correu electrònic<br>telèfon                                              | Cargar CV<br>Editar |
|                 | No permito divulgar mis datos personales.<br>Cuenta Bancaria (IBAN): Titular de la cuenta: |                     |
| Estudios Oficia | iles cursados en la universidad                                                            |                     |
| > Grado en      |                                                                                            |                     |

También podréis subir vuestro Currículum Vitae y cambiarlo tantas veces como sea necesario. Ahora bien, en ningún momento ninguna entidad podrá acceder a vuestros datos o al CV si no lo autorizáis previamente. Para hacerlo tenéis que clicar en "Editar" que se encuentra bajo el campo "Cargar CV", donde aparecerá una ventana para que marquéis, o no, vuestro consentimiento.

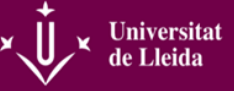

**No es necesario** introducir vuestro número de cuenta bancario. Llegado el momento en que haya algún tipo de contraprestación económica por parte de la entidad, ésta ya os hará rellenar la documentación necesaria.

# Edición de datos del alumno

Permito divulgar mis datos personales

Si marcas la casilla Permito divulgar mis datos personales significará que mientras seas candidato en una oferta la empresa de dicha oferta podrá ver tus datos referentes a fotografía, nombre y apellidos, email y teléfono, además podrá descargar el archivo del CV en el caso de haberlo adjuntado a tu perfil. Si desmarcas la casilla Permito divulgar mis datos personales significará que mientras seas candidato en una oferta la empresa de dicha oferta no podrá ver tu fotografía, nombre y apellidos, email y teléfono, ni podrá descargar el archivo del CV en el caso de haberlo adjuntado a tu perfil. Ten en cuenta que la cuenta bancaria y su titular en ningún caso será un dato visible para la empresa

Seleccione cuenta existente

Datos de la cuenta

#### **4- SELECCIONAR OFERTAS**

En este apartado os podéis apuntar a las ofertas de prácticas curriculares y extracurriculares de vuestra titulación así como de la Bolsa de Trabajo de la UdL. Ahora bien:

- Sólo os podréis suscribir a las ofertas curriculares de vuestra titulación si estáis matriculados de la asignatura o asignaturas correspondientes.
- **Las ofertas de prácticas extracurriculares y bolsa de trabajo** no aparecen de forma automática sino que os tenéis que suscribir en la pantalla principal del portal donde indica "Administrar suscripciones".

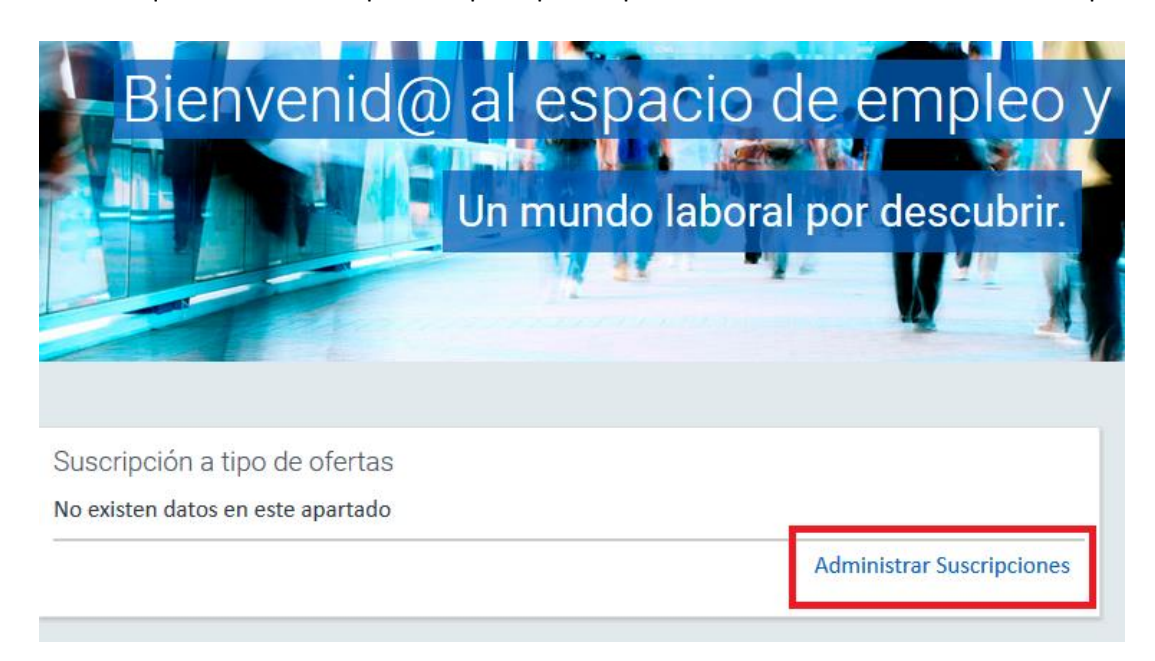

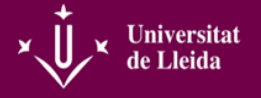

Una vez dentro tenéis que clicar "Añadir" y después seleccionar el tipo de oferta en la cual os queréis suscribir.

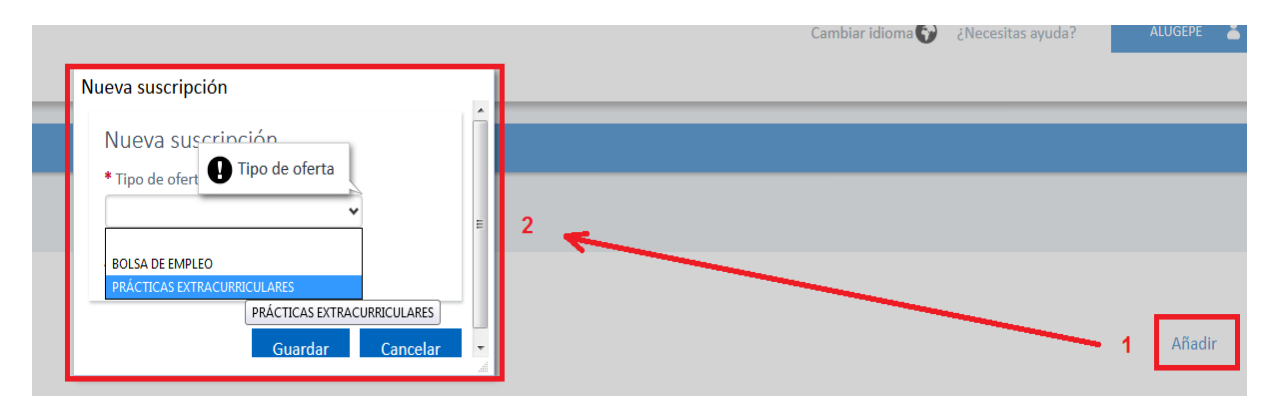

También lo podéis hacer mediante la pestaña "Ofertas".

| PERFIL                                        | OFERTAS                     | SOLICITUDES                  | PRÁCTICAS                     |
|-----------------------------------------------|-----------------------------|------------------------------|-------------------------------|
| Ofertas                                       |                             |                              |                               |
| Seleccione según el criterio                  |                             | Tipo de oferta<br>Seleccione | ~                             |
| disponibles<br>Para inscribirse como solicita | inte en alguna de las<br>Pl | lan de estudios              | Suscripción a tipos de oferta |
| correspondiente.                              |                             | Seleccione                   | ~                             |

Hecha la suscripción correspondiente, sea del tipo que sea, solo podréis acceder a aquellas ofertas relacionadas con las titulaciones en las que estéis matriculados o hayáis cursado con anterioridad.

**Las ofertas** se presentan por orden alfabético pero también las podéis ordenar por fecha. En la oferta se indicará el número de plazas que se han ofertado, el título de la práctica, una breve descripción y, en la parte derecha, si se pueden solicitar o no.

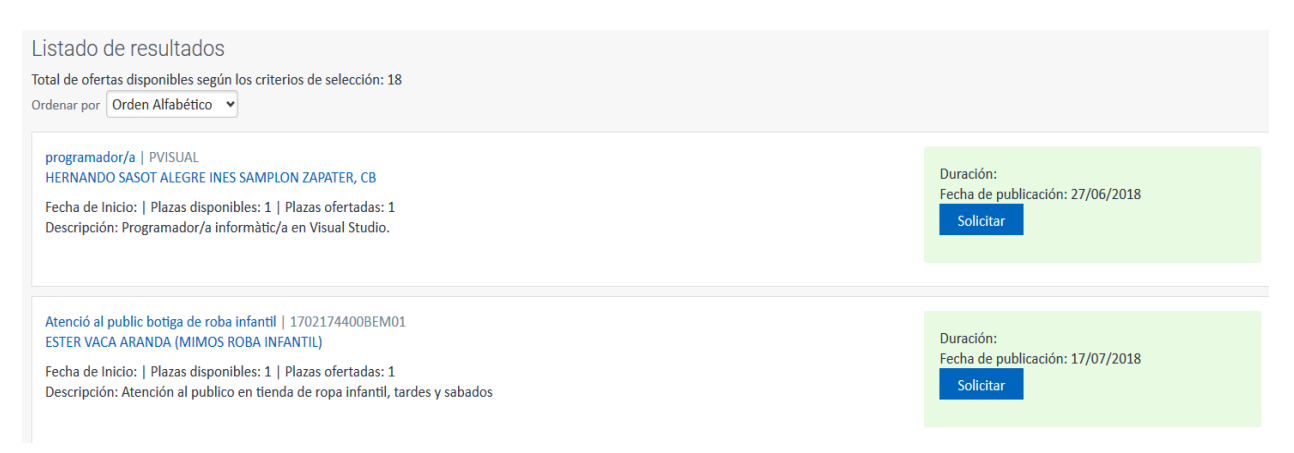

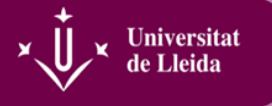

### 5- VER LAS SOLICITUDES REALIZADAS

En la pestaña **SOLICITUDES** podréis ver qué ofertas habéis pedido y filtrar por el tipo.

| PERFIL                                             | OFERTAS            | SOLICITUDES                                                 | PRÁCTICAS |          |  |  |         |  |  |  |
|----------------------------------------------------|--------------------|-------------------------------------------------------------|-----------|----------|--|--|---------|--|--|--|
| Solicitudes                                        |                    |                                                             |           |          |  |  |         |  |  |  |
| Seleccione segúr<br>solicitud que des<br>consultar | n el tipo de<br>ea | Tipo de oferta Asignatura Seleccione Término de descripción |           | <b>v</b> |  |  |         |  |  |  |
|                                                    |                    |                                                             |           |          |  |  | Mostrar |  |  |  |

Una vez hecha la búsqueda, en la pestaña **"Registrades" podréis ordenar vuestras solicitudes**. Esto puede pasar en titulaciones donde haya que escoger un número máximo de ofertas y después el/la responsable de prácticas de la titulación, en función de vuestra media académica y de vuestras preferencias, os asigne una entidad en la que realizar las prácticas. Os recordamos que este sistema de selección es diferente para cada centro y titulación y que, antes de iniciar el procedimiento, os tenéis que poner en contacto con los/las responsables de prácticas de vuestro centro.

### 6- PRÁCTICAS ACADÉMICAS EXTERNAS EN CURSO

Una vez se ha hecho la selección y el/la profesor/a responsable de prácticas os ha asignado una entidad, **podréis ver los datos correspondientes a dicha asignación en la pestaña de "PRÁCTICAS".** Así mismo también podréis ver la calificación final con la que os han evaluado.

| PERFIL                                   | OFERTAS                       | SOLICITUDES                           | PRÁCTICAS                   |                  |  |  |  |  |  |
|------------------------------------------|-------------------------------|---------------------------------------|-----------------------------|------------------|--|--|--|--|--|
| Ordenación de solicitudes                |                               |                                       |                             |                  |  |  |  |  |  |
| Listado de solicitudes                   |                               |                                       |                             |                  |  |  |  |  |  |
|                                          |                               |                                       |                             | Guardar Cancelar |  |  |  |  |  |
| $\mathbb{Z} \land \mathbb{V} \mathbb{Z}$ |                               |                                       |                             |                  |  |  |  |  |  |
| Atenció al client i                      | resolució d'incidències en l' | <b>ámbit internacional -</b> Q5409-25 | 0917-01   <b>25/10/2017</b> | 1 I              |  |  |  |  |  |
| Ensenyament d'A                          | nglès - X4374-22041-4   25/   | /10/2017                              |                             | 2 2 * * *        |  |  |  |  |  |
| Ensenyament d'A                          | nglès - X4374-271016-19   2   | 25/10/2017                            |                             | 3 24 7 2         |  |  |  |  |  |
|                                          |                               |                                       |                             | Guardar Cancelar |  |  |  |  |  |

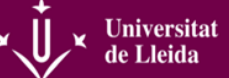

|     | PERFIL                                                             | OFERTAS                                                                                          | SOLICITUDES                       | PRÁCTICAS                                |                          |
|-----|--------------------------------------------------------------------|--------------------------------------------------------------------------------------------------|-----------------------------------|------------------------------------------|--------------------------|
| Prá | cticas                                                             |                                                                                                  |                                   |                                          |                          |
|     |                                                                    |                                                                                                  |                                   |                                          |                          |
|     | 🕕 Aquí se mostrarár                                                | n las solicitudes de práctica                                                                    | as aceptadas que ya estén gestion | adas por la Universidad.                 |                          |
|     |                                                                    |                                                                                                  |                                   |                                          |                          |
|     | PTEs Curriculars<br>SERVICIOS MICR<br>9/ PCITAL ED<br>25003 Lleida | GEI-G1 curs 16-17 - Y9337-<br>OINFORMATICA, SA (SEMIC<br>NFICI H1 2A PLANTA<br>I. Lleida. ESPAÑA | -190916-01<br>C)                  |                                          |                          |
|     |                                                                    |                                                                                                  |                                   |                                          |                          |
|     |                                                                    |                                                                                                  |                                   |                                          |                          |
|     | Tutor de emp                                                       | resa:                                                                                            |                                   | Año académico: 2016-17                   | Calificación:            |
|     | Tutor universi                                                     | dad:                                                                                             |                                   | Tipo de práctica: PRÀCTIQUES CURRICULARS | Práctica aún sin evaluar |
|     | Importe total:                                                     | : 0                                                                                              |                                   | Fecha de inicio práctica: 03/10/2016     |                          |
|     | Importe mens                                                       | sual: 0                                                                                          |                                   | Fecha de fin práctica: 13/01/2017        |                          |

- Ante cualquier duda relacionada con la aplicación o error de funcionamiento que os pueda aparecer os podéis poner en contacto con el Negociado de Prácticas de la UdL.
- Ante cualquier duda relacionada con el funcionamiento, asignación o desarrollo de las prácticas académicas externas os tenéis que dirigir a los/las profesores/as responsables de prácticas de vuestro centro. Los datos de contacto los podréis encontrar en el enlace siguiente:

# http://www.udl.cat/export/sites/universitatlleida/ca/organs/vicerectors/vde/practicasacademicas/directorio\_de\_contactos-18-19.pdf

# Estudiantat

Les pràctiques acadèmiques externes poden acollir-se a una de les dos modalitats següents:

#### a) Pràctiques curriculars:

- són activitats acadèmiques integrades en el Pla d'estudis de la titulació com a una assignatura més. Per tant l'assignatura,
- la durada en hores es troba definida en cada Pla d'estudis,
- el període de realització ve condicionat pel calendari acadèmic i la planificació de l'assignatura,
- habitualment no comporten cap percepció econòmica, tot i que resta oberta la possibilitat de rebre alguna cont transport, o altres,
- el[] professor responsable de l'assignatura realitza la selecció i assignació última de l'estudiant a una pràctica.
- Ante cualquier duda relacionada con el funcionamiento, asignación o desarrollo de la Bolsa de Trabajo de la UdL os tenéis que poner en contacto con la Unidad de Información y Orientación Universitaria:

http://www.udl.cat/ca/es/servicios/bolsa